## Online Account Closure Application

This document will provide step by step guidance to the client of intermediaries for making online account closure application.

Applicants need to click on the online account closure link provided on DP's website. After accessing DP's website applicants need to follow below mentioned steps to complete the closure application.

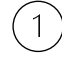

2

Enter your DP Id, Client Id, applicant name and valid email Id & mobile number. Enter the OTPs received on mobile & email id and click on validate OTP.

| NEW CUSTOMER       | 12017500 | 00000099 | POONAM PRAVIN BHOLE |  |
|--------------------|----------|----------|---------------------|--|
| RESUME APPLICATION | POONAMB@ | 774      |                     |  |
|                    | PROCESS  | END OTP  |                     |  |
|                    | 46B697   | BB4036   | VALIDATE OTP        |  |

Applicants need to enter his address details and select the account closing reason from the drop-down list. If the reason is something different than what is available in the dropdown list, then applicant can select 'user defined text' option. After that the text field will get enabled where he can enter the reason.

Here, applicant will get the application reference number which starts from D000... which he can use to resume his application if he is not able to complete it in first attempt.

Applicants need to select the balance option from the dropdown list. After that, upload the signature and CMR (whichever is applicable).

| Company Logo 36                                                |                      |                             |              |  |  |  |
|----------------------------------------------------------------|----------------------|-----------------------------|--------------|--|--|--|
|                                                                |                      |                             |              |  |  |  |
| Dear POONAM PRAVIN BHOLE. Your reference number is : D00020108 |                      |                             |              |  |  |  |
| A-202, SADAN VIHAR, NARAYAN PETH                               | SECTOR-28, MUMBAI    |                             |              |  |  |  |
| MAHARASHTRA                                                    | ANDHERI              |                             | 401209       |  |  |  |
| 0                                                              |                      |                             |              |  |  |  |
| USER DEFINED TEXT                                              | TRADING IS NOT ALLOW | ED IN THE ORGANISATION I AM | WORKING WITH |  |  |  |
| NOT APPLICABALE AS NO HOLDINGS.                                |                      |                             |              |  |  |  |
| UPLOAD SIGN SAMPLE FILE- SIGRE_SPECIMEN.JPG                    | 1 UPLOAD S           | IGN (1)                     | VIEW SIGN    |  |  |  |
|                                                                | @ 2022 p-            | and the M                   |              |  |  |  |

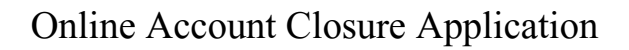

Applicant need to tick on the confirmation box and the terms & conditions box. By selecting the mobile or email option, applicant give consent to the e-sign service provider to provide the e-signed closure application form on email. Tick terms & conditions box and click on submit.

| UPLOAD SIGN SAMPLE FILE- SIG. RE SPECIMEN JPG                         |                                       |                           |                            |  |
|-----------------------------------------------------------------------|---------------------------------------|---------------------------|----------------------------|--|
|                                                                       | OFEORD SIGN                           |                           |                            |  |
| I confirm that there is no pledge, freeze and pending demat case      | ses in my account.                    |                           |                            |  |
| 1. You will be redirected to the eSign Service Provider's (ESP) porta | al to complete Digital Signature Pr   | ocess.                    |                            |  |
| 2. ESP shall complete user validation on their portal through $OTP$   | validation before initiating to eSigr | process.                  |                            |  |
| 3. Keep your Aadhaar number/ Virtual ID ready to enter in the eSi     | gn portal. You will receive OTP on y  | rour Aadhaar registered n | nobile number and email id |  |
| 4. ESP shall contain consent to initiate OTP based Aadhaar authen     | tication and download your details    | from UIDAI as a part of [ | Digital Signature Process. |  |
| 5. Once eSign is completed successfully, you will redirect back to 0  | Company 36 to complete investme       | nt process.               |                            |  |
| 6. KYC application is incomplete if not eSigned and is liable to be   | rejected.                             |                           |                            |  |
| I would like to eSign the Document via Digio eSign provider by us     | ing identification as                 | Mobile                    | ~                          |  |
| I agree to the <u>Terms and Conditions</u>                            |                                       |                           |                            |  |
| SUBMIT                                                                |                                       |                           |                            |  |
|                                                                       |                                       |                           |                            |  |

4 Applicants need to enter the security code received on mobile/email id and click on submit.

| digio         | Se                | ecured by digio |
|---------------|-------------------|-----------------|
| Security Code | tity code sent to |                 |
|               | Submit            | ]               |

5

3

Here applicant can preview the application and click on sign now to proceed for e-signing.

## Online Account Closure Application

| digio |                                                                                                    |                                          | Secured by digio |
|-------|----------------------------------------------------------------------------------------------------|------------------------------------------|------------------|
|       | D00020105                                                                                                    | Company Logo :to                         | Î                |
|       | Application # Date Comme helikated by gr to pr pr pr cost,<br>To,<br>To, To, To, To pr pr cost,<br>To, To, To, To, To, To, To, To, To, To,                                                                                                    | 2446-2023 10.44409                       |                  |
|       | Date Openation   Account Holder's Details   Op 14 INTERS Client 1d emposes   Name of the First /<br>bolder Client 1d emposes emposes   Name of the First /<br>bolder Client 1d emposes emposes   Name of the First /<br>bolder Client 1d emposes emposes   Name of the First /<br>bolder Client 1d emposes emposes   Address for the Third<br>bolder Client 1d emposes emposes   P CLOSURE FOR END 2020. Dry contraining Largers to do efficie using Audhanatio for Sings with one of ESPs (NECL et al. 2) Dry contraining Largers to do efficie using Audhanatio for Sings with one of ESPs (NECL et al. 2) | Gov or CDBL). Digo is registered at ASP. |                  |
|       | Cancel Sign Now                                                                                                    |                                          |                  |

6

(7)

Here user must give his consent for the e-signing the document and enter his 12digit Aadhaar number.

|   | Digiotech Solutions Private Limited has requested to Digitally sign the document                                                                                                    |
|---|----------------------------------------------------------------------------------------------------|
|   | Transaction ID: ESIGN:230628104448494TCJ574VYLPFBX5VH11X88ET308Q5A dated 2023-06-28T10:44:48                                                                                                    |
|   | Please click on the checkbox and enter Aadhaar/Virtual ID                                                                                                    |
|   | Ineredy authorize Protean elsov recinologies Limited (formerly NSUL e-sovernance infrastructure Limited) to –<br>Lise my Aadhaar (/ Virual ID details (as anolicia) estimation of documents required using Diole - a Dioletal Transaction Management platform for/with<br>Lise my Aadhaar (/ Virual ID details (as anolicia) estimation of documents required using Diole - a Dioletal Transaction Management platform for/with |
|   | Digloteck Solutions Private Limited and automatic and early of indext to a big the Aadhaar based effects envires of UIDA1 in                                                                                                    |
|   | accordance with the provisions of the Aadhaar (Targeted Delivery of Financial and other Subsidies, Benefits and Services) Act, 2016 and the allied rules and regulations notified thereunder and for no other purpose.                                                                                                    |
| 1 | 2. Authenticate my Aadhaar / Virtual ID through OTP or Biometric for authentication my identity through the Aadhaar Authentication system for obtaining my e-KYC                                                                                                    |
|   | through Aadhaar based e KYC services of UIDAI and use my Photo and Demographic details (Name, Gender, Date of Birth and Address) esign of documents                                                                                                    |
|   | requested using Digio - a Digital Transaction Management platform for/with Diglotech Solutions Private Limited.                                                                                                    |
| 1 | 3.1 understand that security and contidentiality or personal identity data provided, for the purpose of Aadhaar based authentication is ensured by Protean eGov<br>Technologies Limited and the data will be stored by Protean eGov Technologies Limited till such time as mentioned in guidelines from UIDAI from time to time.                                                                                                |
|   |                                                                                                    |
|   | VID/Aadhaar:                                                                                                    |
|   |                                                                                                    |
|   | SEND OTP CANCEL                                                                                                    |
|   |                                                                                                    |
|   |                                                                                                    |
|   | k Hara to generate Virtual ID. Download Instructions to generate Virtual ID in lieu of Aadhaar                                                                                                    |

After entering a 12-digit Aadhaar number, applicant will receive an OTP on mobile number which is linked with Aadhaar. After entering the OTP, click on verify OTP. After clicking on 'verify OTP' user will receive an email containing closure form in the pdf format. applicant can download the same.

| Di                                                                                                    | giotech Solutior                                                                                   | ns Private Limit                                                         | ed has requested t                                                                           | o Digitally sign th                                                       | e document                                                                                                    |
|----------------------------------------------------------------------------------------------------|----------------------------------------------------------------------------------------------------|--------------------------------------------------------------------------|----------------------------------------------------------------------------------------------|---------------------------------------------------------------------------|----------------------------------------------------------------------------------------------------|
| Transaction                                                                                                    | ID: ESIGN:230628                                                                                   | 104448494TCJ574                                                          | VYLPFBX5VH11X88                                                                              | ET3O8Q5A dated                                                            | 2023-06-28T10:44:48                                                                                                    |
| Please click on the checkbox at<br>I hereby authorize Proteat                                                        | nd enter Aadhaar/Virtual<br>eGov Technologies Limi                                                 | ID<br>ited (formerly NSDL e-0                                            | Sovernance Infrastructure                                                                    | e Limited) to –                                                           |                                                                                                    |
| 1. Use my Aadhaar / Virtual<br>Digiotech Solutions Pri<br>accordance with the provisi<br>notified thereunder and for | ID details (as applicabl<br>rate Limited and auth<br>ons of the Aadhaar (Targ<br>no other purpose. | e) eSign of docume<br>eenticate my identity t<br>geted Delivery of Finan | nts requested using I<br>through the Aadhaar Au<br>cial and other Subsidies,                 | Digio - a Digital Tra<br>uthentication system (<br>Benefits and Services) | nsaction Management platform for,<br>Aadhaar based e-KYC services of UIDA<br>Act, 2016 and the allied rules and regula |
| 2. Authenticate my Aadhaar )<br>through Aadhaar based e-<br>requested using Digio - :                                | Virtual ID through OTF<br>KYC services of UIDAI a<br>Digital Transaction I                         | P or Biometric for auth<br>and use my Photo and<br>Management platfor    | enticating my identity t<br>d Demographic details (<br><b>m</b> for/with <b>Digiotech So</b> | hrough the Aadhaar A<br>Name, Gender, Date o<br>Diutions Private Limi     | uthentication system for obtaining my e<br>f Birth and Address) <b>eSign of docum</b><br>ted.                          |
| 3. I understand that Security<br>Technologies Limited and th                                                         | and confidentiality of<br>e data will be stored by                                                 | personal identity data<br>Protean eGov Technolo                          | provided, for the purp<br>gies Limited till such time                                        | ose of Aadhaar based<br>e as mentioned in guid                            | authentication is ensured by Protean elines from UIDAI from time to time.                                              |
|                                                                                                    |                                                                                                    | ENTER OTP :                                                              |                                                                                              | Ø                                                                         |                                                                                                    |
|                                                                                                    |                                                                                                    | Verify O                                                                 | TP Cancel                                                                                    | -                                                                         |                                                                                                    |
|                                                                                                    |                                                                                                    |                                                                          |                                                                                              |                                                                           | NSDL e-Gov is now prot                                                                                                 |
|                                                                                                    |                                                                                                    |                                                                          |                                                                                              |                                                                           | -                                                                                                    |